#### **27b Reimbursement Instructions**

- 1. Go into the Nexsys System
- 2. Go to Administration
- 3. Find Account Administration > Fund Request

4 Fill in the search box

- Agreement number is your 5 digit district code
- Project number is 20231
- Program Number is 232423

Once that is filled out you should see the action to execute and your district information with the grant listed as ARP Grow Your Own Program as well as the total award and how much is available to request.

| Home                                | Adminis                          | tration +       | Searches +                   | Reports +      | Accounting +   |                  |                  |              |              |                 |                                 |
|-------------------------------------|----------------------------------|-----------------|------------------------------|----------------|----------------|------------------|------------------|--------------|--------------|-----------------|---------------------------------|
| - 3. Click the Sa<br>For fund reque | Organizatio                      | on & Person >   | certify the fund requ        | est            |                |                  |                  |              |              |                 |                                 |
| Searc                               | Account Ac                       | Iministration • | Fund Request                 | *              |                |                  |                  |              |              |                 |                                 |
| Agreemer                            | nt Number*                       |                 | Certifying Fund Rec          | juest 🖈        |                |                  | Program Number*  |              |              |                 |                                 |
| 52180                               |                                  |                 | Reporting Final Exp          | enditure 🖈     |                |                  | 232423           |              |              |                 |                                 |
| Project Nu                          | umber*                           |                 | Certify Final Expend         | ditureReport 🖈 |                |                  |                  |              |              |                 |                                 |
| 20231                               |                                  |                 |                              |                |                |                  |                  |              |              |                 |                                 |
|                                     |                                  |                 |                              |                |                |                  |                  |              |              |                 | Clear                           |
|                                     |                                  |                 |                              |                |                |                  |                  |              |              |                 | cicui                           |
| Delete                              | umulative Exp                    | enditure Amount |                              |                |                | ~                | Revenue Code     |              |              |                 |                                 |
|                                     | hing R                           | ecords          | l record(s) four             | CFDA           | Project Number | Project End Date | Project Approved | Project Paid | Balance      | Last Total Cash | Interim Cumulati<br>Expenditure |
| Ishp                                | eming Public<br>ool District No. | 232423          | ARP Grow Your<br>Own Program | 21.027         | 20231          | 12/31/2026       | \$143,729.00     | \$0.00       | \$143,729.00 | s0.00           | Amount<br>\$0.00                |

### If you need more information please view the information on the next page which is taken from the Nexsys help instructions.

NexSys (michigan.gov)

## NexSys Accounting – Payment Request Training Guide

### Fund Request Report

Before requesting funds from NexSys, you will need to run a Fund Request Report to see all your Entity's available grants/projects. From this report, the Agreement Number/Recipient Code, Program Number and Project Number will be needed for each fund request:

| Newsy          | Grant, Application and | d Cash Management Sy     | Shared                                                  |        |
|----------------|------------------------|--------------------------|---------------------------------------------------------|--------|
| Home           | Administration -       | Reports +                |                                                         |        |
| Dash           | hboard                 | External Entity Report > | Disbursements                                           | ☆      |
| No Dash Panels | Configured.            |                          | Grant Auditor Report PDF<br>Grant Auditor Report Screen | ☆<br>☆ |
|                |                        |                          | Overpayment                                             | ☆      |
|                |                        |                          | Projects                                                | ☆<br>☆ |
|                |                        |                          | Payment Ledger                                          | *      |

Go to Reports > External Entity Report > Fund Request

NOTE: You will need to know your agreement number!

Enter Agreement Number/Recipient Code, Click Search

| Grant, Application and | Shared<br>I Cash Management System |              |         |                                 |
|------------------------|------------------------------------|--------------|---------|---------------------------------|
| Home Administration -  | Reports -                          |              | 0 🛛 🗘 🗐 | LOGGED IN AS: Kimberly Abbott 🗸 |
| Fund Reque             | st                                 |              |         |                                 |
| Search Criteria        |                                    |              |         |                                 |
| Agreement Number       | Ť                                  | Grant Number |         |                                 |
| 39010                  | -                                  |              |         |                                 |
| Project Number         |                                    |              |         |                                 |
|                        |                                    |              |         | Clear Search                    |

Scroll to the bottom of the report and make sure **All** is selected for items per page.

| 39010                                                             | 211100           | Instruction    | 04.002 | - ' |  |  |  |  |  |  |  |
|-------------------------------------------------------------------|------------------|----------------|--------|-----|--|--|--|--|--|--|--|
| Kalamazoo Public Schools -<br>39010                               | 211530           | Title I Part A | 84.010 | 20  |  |  |  |  |  |  |  |
| Kalamazoo Public Schools -<br>39010                               | 211700           | TITLE I PART D | 84.010 | 20  |  |  |  |  |  |  |  |
| Kalamazoo Public Schools -<br>39010                               | 212110           | 21st CCLC      | 84.287 | L1  |  |  |  |  |  |  |  |
| Kalamazoo Public Schools -<br>39010                               | 212110           | 21st CCLC      | 84.287 | L1  |  |  |  |  |  |  |  |
| Kalamazoo Public Schools -<br>39010                               | 212110           | 21st CCLC      | 84.287 | L1  |  |  |  |  |  |  |  |
|                                                                   |                  |                |        |     |  |  |  |  |  |  |  |
|                                                                   |                  |                |        |     |  |  |  |  |  |  |  |
|                                                                   |                  |                |        |     |  |  |  |  |  |  |  |
|                                                                   | • items per page |                |        |     |  |  |  |  |  |  |  |
| Go to the top<br>Copyright 2021 <u>State of Michigan Policies</u> |                  |                |        |     |  |  |  |  |  |  |  |

Scroll back to the top of the report and click Export to Excel.

| Search Crite                        | ria                               |                                               |        |                |
|-------------------------------------|-----------------------------------|-----------------------------------------------|--------|----------------|
| Agreement Number                    |                                   |                                               |        | Grant Number   |
| 39010                               |                                   |                                               |        |                |
| Project Number                      |                                   |                                               |        |                |
|                                     |                                   |                                               |        |                |
|                                     |                                   |                                               |        |                |
|                                     |                                   |                                               |        |                |
|                                     |                                   |                                               |        |                |
| Export to Excel                     |                                   |                                               |        |                |
| Drag a column header and drop       | p it here to group by that column |                                               |        |                |
| Agency_Name                         | Grant_Number                      | Grant_Name                                    | CFDA 🕇 | Project_Number |
| Kalamazoo Public Schools -<br>39010 | 171762                            | Competitive School<br>Improvement Grant (SIG) | 84.377 | 20-21          |
| Kalamazoo Public Schools -<br>39010 | 201200                            | GEER Funds - K-12                             | 84.425 | 20-21          |
| Kalamazoo Public Schools -<br>39010 | 203710                            | ESSER - Formula                               | 84.425 | 1920           |
|                                     |                                   |                                               |        |                |

You will need these results available to you for the remaining steps that follow.

| 4  | AutoSave 💽 🗒 🦻 🖓 - 🔍 - 🗢               |                     | reportdata (24) - Protected View +                 |              | D Searc        | b.             |                      |                |                |   |   | Re |
|----|----------------------------------------|---------------------|----------------------------------------------------|--------------|----------------|----------------|----------------------|----------------|----------------|---|---|----|
| Fi | le Home Insert Page Layout             | Formulas            | Data Review View                                   |              |                |                |                      |                |                |   |   |    |
| Û  | PROTECTED VIEW Be careful-files from t | the Internet can co | ontain viruses. Unless you need t                  | tected View. | Enable Editing |                |                      |                |                |   |   |    |
|    | * · × / / /                            | Grand Rapids Pu     | iblic Schools - 41010                              |              |                |                |                      |                |                |   |   |    |
| 1  | A                                      | В                   | c                                                  | D            | E              | F              | G                    | н              | 1 T            | к | L | M  |
| 1  | Agency Name                            | Grant Nur           | Grant_Name                                         | - CFD/ -     | Project_Numl - | Project End Da | Project Approved Ame | Project Paid   | Balance 💌      |   |   |    |
| 2  | Grand Rapids Public Schools - 41010    | 200520              | TITLE II PART A                                    | 84.367       | 1920           | 09/30/2020     | \$2,191,956.00       | \$1,007,217.79 | \$1,184,738.21 |   |   |    |
| 3  | Grand Rapids Public Schools - 41010    | 200570              | Title III, Part A Immigrant Students               | 84.365       | 1920           | 09/30/2020     | \$55,339.00          | \$51,327.36    | \$4,011.64     |   |   |    |
| 4  | Grand Rapids Public Schools - 41010    | 200580              | Title III, Part A-English Learners                 | 84.365       | 1920           | 09/30/2020     | \$760,257.00         | \$331,841.76   | \$428,415.24   |   |   |    |
| 5  | Grand Rapids Public Schools - 41010    | 200750              | Title IV Part A Student Support & Academic Enirch. | 84.424       | 1920           | 09/30/2020     | \$1,306,771.00       | \$314,107.42   | \$992,663.58   |   |   |    |
| 6  | Grand Rapids Public Schools - 41010    | 201530              | Title I Part A                                     | 84.010       | 1920           | 09/30/2020     | \$11,260,432.00      | \$8,151,196.31 | \$3,109,235.69 |   |   |    |
| 7  | Grand Rapids Public Schools - 41010    | 201700              | TITLE I PART D                                     | 84.010       | 1920           | 09/30/2020     | \$144,633.00         | \$22,108.68    | \$122,524.32   |   |   |    |
| 8  | Grand Rapids Public Schools - 41010    | 203710              | ESSER - Formula                                    | 84.425       | 1920           | 09/30/2021     | \$7,990,554.00       | \$0.00         | \$7,990,554.00 |   |   |    |
| 9  | Grand Rapids Public Schools - 41010    | 212110              | 21st CCLC                                          | 84.287       | L194295        | 06/30/2021     | \$675,000.00         | \$112,500.92   | \$562,499.08   |   |   |    |
| 10 | Grand Rapids Public Schools - 41010    | 212110              | 21st CCLC                                          | 84.287       | L194294        | 06/30/2021     | \$675,000.00         | \$89,312.55    | \$585,687.45   |   |   |    |
| 11 | Grand Rapids Public Schools - 41010    | 212110              | 21st CCLC                                          | 84.287       | K181504        | 06/30/2021     | \$675,000.00         | \$88,375.34    | \$586,624.66   |   |   |    |
| 12 | Grand Rapids Public Schools - 41010    | 212110              | 21st CCLC                                          | 84.287       | L194239        | 06/30/2021     | \$675,000.00         | \$86,065.56    | \$588,934.44   |   |   |    |
| 13 |                                        |                     |                                                    |              |                |                |                      |                |                |   |   |    |
| 14 |                                        |                     |                                                    |              |                |                |                      |                |                |   |   |    |

## Fund Request

To draw funds from NexSys (formerly drawn within the Cash Management System (CMS)):

| lome                                                   | Administration - Re                                              | ports -                                                   |               | О 📃 смз                                                                                 |
|--------------------------------------------------------|------------------------------------------------------------------|-----------------------------------------------------------|---------------|-----------------------------------------------------------------------------------------|
|                                                        | Organization & Person<br>System Configuration                    | i<br>b                                                    | *             |                                                                                         |
| u have not<br>se refer to<br>equest fun                | Design and Communication To<br>Adjusting Entries                 | Certifying Fund Request     Fund Request                  | *             | nent Number (district code). Grant Number, Project Number) and click the Search Button. |
| Enter your<br>Enter your<br>Click the Sa<br>fund reque | Approval Data Management<br>st to be processed you need to certi | Importing Grant Budgets      Importing Payment Increments | <b>☆</b>      |                                                                                         |
|                                                        |                                                                  | Maintaining Grant Types<br>Paying Recipients              | <b>☆</b><br>☆ | Program Number*                                                                         |
| Project No                                             | mber*                                                            | Posted State Agency transactions<br>Reopening Reports     | 5 <b>☆</b>    |                                                                                         |

Go to Administration > Account Administration > Fund Request

- Fund requests must be entered one at a time for each program number.
- Use the information from the Fund Request Report (see above) to request funds
- Enter the information exactly as it is on the report

Enter Agreement Number, Program Number, Project Number, and click the Search button.

| N                                                                                                    | Grant, Application an                                                                                                    | d Cash Manageme | QA - UAT<br>nt System |                 |       | MICHIG N<br>Education |  |  |  |  |  |  |  |
|----------------------------------------------------------------------------------------------------|----------------------------------------------------------------------------------------------------|-----------------|-----------------------|-----------------|-------|-----------------------|--|--|--|--|--|--|--|
| Home                                                                                                    | Administration -                                                                                                    | Searches +      | Reports +             |                 | 00    | Brandon Reed 🗕        |  |  |  |  |  |  |  |
| Fund requests<br>If you have not<br>Please refer to<br>To request fund<br>- 1. Click on che<br>- 2. Enter your<br>- 3. Click the Sa<br>For fund reque | Fund Requests NSTRUCTIONS: Fund requests must be entered one at a time for each program number. fyou have not ran your Fund Request Report please take a copy so it can help in requesting funds. Please refer to your Fund Request Report for all 8 required fields to enter your fund request (Agreement Number (district code), Program Number, Project Number) and click the Search Button. To request funds 1. Click on tech kox beside approval 2. Enter your Total Interim Cumulative Expenditure Amount 3. Click the Seave Button For fund request to be processed you need to certify the fund request |                 |                       |                 |       |                       |  |  |  |  |  |  |  |
| Searc                                                                                                    | ch Criteria                                                                                                    |                 |                       |                 |       | - 1                   |  |  |  |  |  |  |  |
| Agreemen<br>50080                                                                                                    | nt Number*                                                                                                    |                 |                       | Program Number* |       |                       |  |  |  |  |  |  |  |
| Project Nu                                                                                                    | umber*                                                                                                    |                 |                       |                 |       |                       |  |  |  |  |  |  |  |
| 1920                                                                                                    |                                                                                                    |                 | k                     |                 | Clear | Search                |  |  |  |  |  |  |  |
| _                                                                                                    |                                                                                                    |                 |                       |                 |       |                       |  |  |  |  |  |  |  |

After entering all three required fields, click the search button, the Matching Records Box will populate.

Review the results, and if correct, check the select box and go up to Action to Execute.

| Mc    | Matching Records                   |              |                 |        |                |                  |                            |              |              |                                                     |                            |                                                |        |
|-------|------------------------------------|--------------|-----------------|--------|----------------|------------------|----------------------------|--------------|--------------|-----------------------------------------------------|----------------------------|------------------------------------------------|--------|
| Selec | t<br>Agency Name                   | Grant Number | Grant Name      | CFDA   | Project Number | Project End Date | Project Approved<br>Amount | Project Paid | Balance      | Last Interim<br>Cumulative<br>Expenditure<br>Amount | Last Total Cash<br>Request | Interim<br>Cumulative<br>Expenditure<br>Amount | Status |
|       | Chippewa Valley<br>Schools - 50080 | 203710       | ESSER - Formula | 84.425 | 1920           | 09/30/2021       | \$985,772.00               | \$676,136.28 | \$309,635.72 | \$676,136.28                                        | \$46,192.47                | \$0.00                                         |        |

Action to Execute:

- Enter the Interim Cumulative Expenditure Amount.
- If the district chooses to use the revenue code, place the appropriate revenue code in the box.
- Click Save
- In the Matching Records you should see the Current Cash Request amount with a pending status.

| Action To Execute                                                                                   |                                                                                                    |  |  |  |  |  |  |  |  |  |  |
|----------------------------------------------------------------------------------------------------|----------------------------------------------------------------------------------------------------|--|--|--|--|--|--|--|--|--|--|
| Interim Currulative Expenditure Amount                                                              | Revenue Code                                                                                                    |  |  |  |  |  |  |  |  |  |  |
| Delete                                                                                              |                                                                                                    |  |  |  |  |  |  |  |  |  |  |
|                                                                                                    | Save                                                                                                    |  |  |  |  |  |  |  |  |  |  |
| Matching Records                                                                                    |                                                                                                    |  |  |  |  |  |  |  |  |  |  |
| Select<br>Gency Name Grant Number Grant Name CFDA Project Number Project End Date Approve<br>Amount | Last Interim Interim<br>Project Paid Balance Current Cash Cumulative Last Total Cash Cumulative<br>Request Expenditure Request Expenditure<br>Amount Amount |  |  |  |  |  |  |  |  |  |  |
| Chippewa Valley 203710 ESSER - Formula 84.425 1920 09/30/2021 \$985,772 N                           | 00 \$676,136.28 \$309,635.72 \$863.72 \$677,000.00 \$46,192.47 \$677,000.00 Pending                                                                         |  |  |  |  |  |  |  |  |  |  |

Follow steps 3, 4, 5, and 6 for each fund request.

To delete a pending payment, search for the payment by entering the Agreement Number, Grant Number, and Project Number in the Search Criteria Box and click "Search."

| Search Criteria   |                 |
|-------------------|-----------------|
| Agreement Number* | Program Number* |
| 50080             | 203710          |
| Project Number*   |                 |
| 1920              |                 |
|                   | Clear Search    |

In the resulting "Matching Records" list, click on the box next to the agency name with the corresponding Current Cash Request you wish to delete.

| Matching Records 2 |                                    |                 |        |                |                  |                               |              |              |                         |                                                     |                            |                                                |         |
|--------------------|------------------------------------|-----------------|--------|----------------|------------------|-------------------------------|--------------|--------------|-------------------------|-----------------------------------------------------|----------------------------|------------------------------------------------|---------|
| Select             | Agency Name Grant Number           | Grant Name      | CFDA   | Project Number | Project End Date | Project<br>Approved<br>Amount | Project Paid | Balance      | Current Cash<br>Request | Last Interim<br>Cumulative<br>Expenditure<br>Amount | Last Total Cash<br>Request | Interim<br>Cumulative<br>Expenditure<br>Amount | Status  |
|                    | Chippewa Valley<br>Schools - 50080 | ESSER - Formula | 84.425 | 1920           | 09/30/2021       | \$985,772.00                  | \$676,136.28 | \$309,635.72 | \$863.72                | \$677,000.00                                        | \$46,192.47                | \$677,000.00                                   | Pending |

In the "Action to Execute" box, use the dropdown to choose yes under "Delete" and click "Save".

| Action To Execute                     |              |
|---------------------------------------|--------------|
| Interim Cumulative Expenditure Amount | Revenue Code |
| Delete                                |              |
|                                       | Save         |

The "Matching Records" list results will now remove the current cash request and the pending status.

| Ma     | tching F                           | Records      |                 |        |                |                  |                            |              | 6            |                                                     |                            |                                                |        | 4 |
|--------|------------------------------------|--------------|-----------------|--------|----------------|------------------|----------------------------|--------------|--------------|-----------------------------------------------------|----------------------------|------------------------------------------------|--------|---|
| Select | Agency Name                        | Grant Number | Grant Name      | CFDA   | Project Number | Project End Date | Project Approved<br>Amount | Project Paid | Balance      | Last Interim<br>Cumulative<br>Expenditure<br>Amount | Last Total Cash<br>Request | Interim<br>Cumulative<br>Expenditure<br>Amount | Status | / |
|        | Chippewa Valley<br>Schools - 50080 | 203710       | ESSER - Formula | 84.425 | 1920           | 09/30/2021       | \$985,772.00               | \$676,136.28 | \$309,635.72 | \$676,136.28                                        | \$46,192.47                | \$0.00                                         |        |   |

## **Certifying Fund Request**

Once fund requests are made, they must be certified for MDE to pick them up in the payment process.

| Newsy        | & Grant, Application and | Cash Management System           | hared |  |       |   |                                 |
|--------------|--------------------------|----------------------------------|-------|--|-------|---|---------------------------------|
| Home         | Administration +         | Reports +                        |       |  | 0 🛛 🗘 | ? | LOGGED IN AS: Kimberly Abbott 🗸 |
| Das          | Organization & Person    |                                  |       |  |       |   |                                 |
| No Dash Pane | Account Administration 🕨 | Fund Request                     | *     |  |       |   |                                 |
|              |                          | Certifying Fund Request          | *     |  |       |   |                                 |
|              |                          | Reporting Final Expenditure      | *     |  |       |   |                                 |
|              |                          | Certify Final Expenditure Report | *     |  |       |   |                                 |
|              |                          |                                  |       |  |       |   |                                 |

Go to Accounting Administration > Certifying Fund Request

In the Search Criteria box, enter the Agreement Number (district code) and click Search.

| QA - UAT<br>Grant, Application and Cash Management System                                                                                                    |              |                |
|----------------------------------------------------------------------------------------------------|--------------|----------------|
| Home Administration - Searches - Reports -                                                                                                    | 0 🛛 🗐        | Brandon Reed + |
| Fund Request Certify                                                                                                    |              |                |
| Enter Agreement Number (district code) and click the Search Button<br>Scroll to the Total Line and add check in the checkbox.<br>In "Action To Execute" Box click the "1 agree to the above" Button<br>All pending fund requests will be certified |              |                |
| Search Criteria                                                                                                    |              |                |
| Agreement Number                                                                                                    | Grant Number |                |
| 50080                                                                                                    |              |                |
| Project Number                                                                                                    |              |                |
|                                                                                                    |              |                |
|                                                                                                    | Clear        | Search         |

Scroll down to the Matching Records panel, review the results, and check the select box and go up to Action to Execute if the total amount is correct.

| Ν  | ۱a    | tching Re                          | ecords       |                 |                |                           |         |              |                                         |                 |                         | 2     |
|----|-------|------------------------------------|--------------|-----------------|----------------|---------------------------|---------|--------------|-----------------------------------------|-----------------|-------------------------|-------|
| Se | elect | Agency Name                        | Grant Number | Grant Name      | Project Number | Project Dates             | Status  | Project Paid | Interim Cumulative<br>Expenditure Amoun | Advance Request | Current Cash<br>Request | Error |
|    |       | Chippewa Valley<br>Schools - 50080 | 203710       | ESSER - Formula | 1920           | 03/13/2020-<br>09/30/2021 | Pending | \$676,136.28 | \$677,000.00                            | \$0.00          | \$863.72                |       |
|    | ~     | Chippewa Valley<br>Schools - 50080 | Total        | _               |                |                           |         |              |                                         |                 | \$863.72                |       |

In the "Action to Execute" box, click the "Agree to the Above" button.

| Action To Execute                                                                                                    |                                                                                                    |
|----------------------------------------------------------------------------------------------------|----------------------------------------------------------------------------------------------------|
| By signing this report. I certify to the best of my knowledge and belief that the report is true, complete, and accur<br>that any false, fictilious, or fraudulent information, or the omission of any material fact, may subject me to crimin<br>3812). | ste, and the expenditures, disbursements and cash receipts are for the purposes and objectives set forth in the terms and conditions of the Federal award. I am aware<br>al., civil or administrative penalties for fraud, false statements, false claims or otherwise. (U.S. Code Title 18, Section 1001 and Title 31, Sections 3729-3730 and 3801– |
|                                                                                                    | I agree to the above.                                                                                                    |

All pending fund requests will be certified.

Certified payments can be deleted or changed until the payments are in the MDE payment processing phase.

# Payment Ledger

The Payment Ledger allows the user to see the breakdown of the payment once it is processed. Agreement Number is added to the Search Criteria in the portal.

| Grant, Applica     | tion and Cash Management S | Shared                                                                                                    |
|--------------------|----------------------------|----------------------------------------------------------------------------------------------------|
| Home Administratio | n 🗸 Reports 🗸              |                                                                                                    |
| Dashboal           | C External Entity Report   | Disbursements *<br>Grant Auditor Report PDF *<br>Grant Auditor Report Screen *<br>Overpayment *<br>Projects *<br>Fund Request *<br>Payment Ledger * |

Go to Reports > External Entity Report > Payment Ledger

| Grant, Application and C | ash Managemer | QA - UA<br>nt System | AT |                       |     |      |                |
|--------------------------|---------------|----------------------|----|-----------------------|-----|------|----------------|
| Home Administration +    | Searches 🗸    | Reports 🗸            |    |                       | ) 💿 |      | Brandon Reed 🗸 |
| Payment Lec              | lger          |                      |    |                       |     |      |                |
| Search Criteria          |               |                      |    |                       |     |      |                |
| Agreement Number         |               |                      |    | Document Number       |     |      |                |
| Program Number           |               |                      |    | Project Number        |     |      |                |
| Disbursement Date Start  |               |                      |    | Disbursement Date End |     |      |                |
|                          |               |                      |    |                       | C   | lear | Search         |

Enter Agreement Number (required field).

Enter the Disbursement Date Start and Disbursement Date End.

Click on Search.

| QA - UAT                                   |                       |
|--------------------------------------------|-----------------------|
| Home Administration - Searches - Reports - | 🚺 🔍 📃 Brandon Reed -  |
| Payment Ledger                             |                       |
| Search Criteria                            |                       |
| Agreement Number                           | Document Number       |
| 46010                                      |                       |
| Program Number                             | Project Number        |
|                                            |                       |
| Disbursement Date Start                    | Disbursement Date End |
| 8/01/2021                                  | 8/27/2021             |
|                                            | Clear Search          |

A list of payments made will display in a spreadsheet format.

Scroll to the bottom of the screen and select "All."

|                 | Frant. Application and           | d Cash Managemer    | QA -          | UAT         |                         |               |               |                                  |                 |              |
|-----------------|----------------------------------|---------------------|---------------|-------------|-------------------------|---------------|---------------|----------------------------------|-----------------|--------------|
| Home A          | Administration -                 | Searches -          | Reports +     |             |                         |               |               |                                  |                 | Brandon Reed |
| 'aym            | nent Le                          | dger                |               |             |                         |               |               |                                  |                 |              |
| Search          | Criteria                         |                     |               |             |                         |               |               |                                  |                 |              |
| Agreement Numb  | ber                              |                     |               |             | Doc                     | cument Number |               |                                  |                 |              |
| 46010           |                                  |                     |               |             |                         |               |               |                                  |                 |              |
| Program Number  | r                                |                     |               |             | Pro                     | ject Number   |               |                                  |                 |              |
|                 |                                  |                     |               |             |                         |               |               |                                  |                 |              |
| 8/01/202        | ate Start                        |                     |               |             | Disi                    | 8/27/2021     |               |                                  |                 |              |
|                 |                                  |                     |               |             |                         |               |               |                                  |                 |              |
|                 |                                  |                     |               |             |                         |               |               |                                  | Clear           | Search       |
|                 |                                  |                     |               |             |                         |               |               |                                  |                 |              |
| Export to Excel | l                                |                     |               |             |                         |               |               |                                  |                 |              |
| g a column hear | RecipientName                    | roup by that column | Document Nu   | Disbursemen | Grant Name              | Project Numb  | RevenueCode   | <ul> <li>Fund Request</li> </ul> | ▼ Expenditure ▼ | Overnavment  |
| 010             | Adrian Public                    | 08/10/2021          | 21/04/2011679 | \$0.00      | 203720: ESSER           | 1020          | , nerenaceoae | \$0.807.02                       | 50.00           | \$0.00       |
| 510             | Schools - 46010                  | 00/15/2021          | 21CWIV2011078 | \$0.00      | Education Equity        | 1920          |               | \$5,607.02                       | \$0.00          | \$0.00       |
| 010             | Schools - 46010                  | 08/13/2021          | 21CMVZ011404  | \$93739.00  | SFSP                    | 921           |               | \$92,977.72                      | \$0.00          | \$0.00       |
| 010             | Adrian Public<br>Schools - 46010 | 08/19/2021          | 21CMVZ011678  | \$0.00      | 211530: Title I Pa<br>A | 2021 2021     |               | \$0.00                           | \$0.00          | \$-9,807.02  |
| 010             | Adrian Public                    | 08/13/2021          | 21CMVZ011404  | \$93739.00  | 211920: CACFP<br>Meals  | 921           |               | \$761.28                         | \$0.00          | \$0.00       |
|                 |                                  |                     |               |             |                         |               |               |                                  |                 |              |
|                 |                                  |                     | 1             |             |                         |               |               |                                  |                 |              |
|                 |                                  |                     |               |             |                         |               |               |                                  |                 |              |

Click on Export to Excel, and the information will be put into an Excel spreadsheet.

| ayn        | nent Le                          | dger                 |               |               |                                   |                  |             |                |                 |             |
|------------|----------------------------------|----------------------|---------------|---------------|-----------------------------------|------------------|-------------|----------------|-----------------|-------------|
| -<br>arch  | n Criteria                       | · ·                  |               |               |                                   |                  |             |                |                 |             |
| ement Nu   | mber                             |                      |               |               | Docu                              | ment Number      |             |                |                 |             |
| )10        |                                  |                      |               |               |                                   |                  |             |                |                 |             |
| am Numb    | ber                              |                      |               |               | Proje                             | ct Number        |             |                |                 |             |
| reamont    | Date Start                       |                      |               |               |                                   | reamont Data End |             |                |                 |             |
| 8/01/2     | 021                              |                      |               |               |                                   | 8/27/2021        |             |                |                 |             |
|            |                                  |                      |               |               |                                   |                  |             |                |                 |             |
|            |                                  |                      |               |               |                                   |                  |             |                | Clear           | Search      |
| port to Ex | cel d                            |                      |               |               |                                   |                  |             |                |                 |             |
| column h   | eader and drop it here to        | group by that column |               |               |                                   |                  |             |                |                 |             |
| entCode    | ▼ RecipientName ▼                | Disbursemen          | ▼ Document Nu | Y Disbursemen | Grant Name                        | Y Project Numb   | RevenueCode | Y Fund Request | Y Expenditure Y | Overpayment |
|            | Adrian Public<br>Schools - 46010 | 08/19/2021           | 21CMVZ011678  | \$0.00        | 203720: ESSER<br>Education Equity | 1920             |             | \$9,807.02     | \$0.00          | \$0.00      |
|            | Adrian Public<br>Schools - 46010 | 08/13/2021           | 21CMVZ011404  | \$93739.00    | 210904: Extended<br>SFSP          | 921              |             | \$92,977.72    | \$0.00          | \$0.00      |
|            | Adrian Public<br>Schools - 46010 | 08/19/2021           | 21CMVZ011678  | \$0.00        | 211530: Title I Part<br>A         | 2021             |             | \$0.00         | \$0.00          | \$-9,807.02 |
|            | Adrian Public                    | 08/13/2021           | 21CMVZ011404  | \$93739.00    | 211920: CACFP                     | 921              |             | \$761.28       | \$0.00          | \$0.00      |
|            |                                  |                      |               |               |                                   |                  |             |                |                 |             |
|            |                                  |                      |               |               |                                   |                  |             |                |                 |             |

To sort the information, you drag the column name to sort by into the area between the Export to Excel button and the search information. To stop the filter/sort, click the heading to remove it in the same area.